2021年7月現在

# <sup>ょこしん</sup> スマホで投資信託

スタートガイド

ファンドの購入・売却 積 立 投 信 ファンドの照会 各種お手続き 電 子 交 付

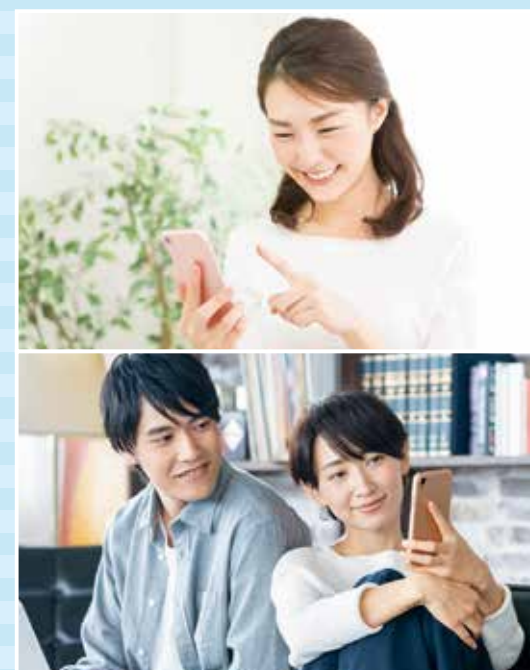

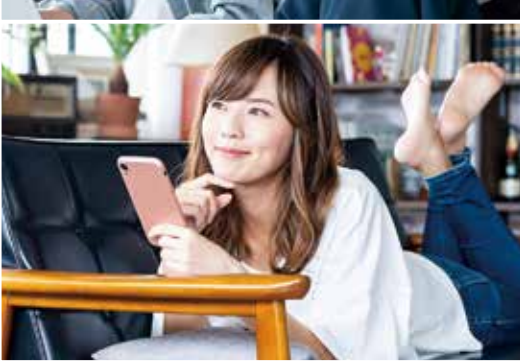

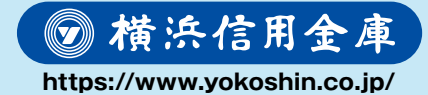

商号等:橫浜信用金庫 登録金融機関:関東財務局長(登金)第198号 加入協会:日本証券業協会

### I.アクセス方法

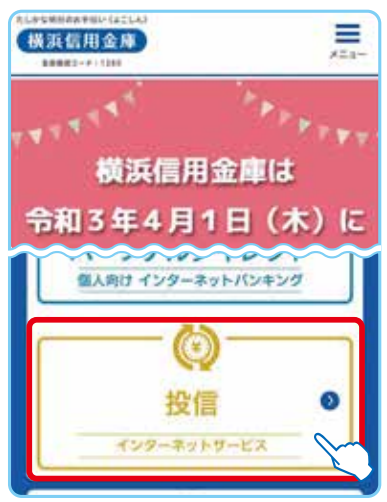

図 1-1:横浜信用金庫ホームページトップ画面

(1) 横浜信用金庫のホームページ (https://www.yokoshin.co.jp/)から、 [投信インターネットサービス]のボタンを タップしてください。

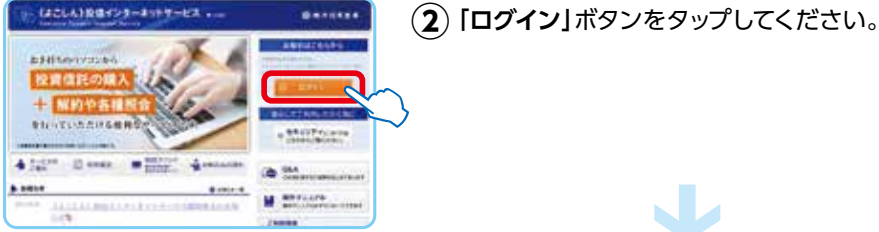

図 1-2: 投信インターネットサービス画面

| ログイン                     |                                          |                         |
|--------------------------|------------------------------------------|-------------------------|
| 0 ログイン                   |                                          |                         |
| 091×10                   |                                          |                         |
| パスワード                    |                                          |                         |
| 1<br>※初回ご利用にな<br>ついては、下記 | は <mark>る場合のログイン</mark> に<br>「ページのヘルプ」 1 | I D、パスワードに<br>とご参照ください。 |
|                          | ログイン                                     | >                       |

図 1-3: ログイン画面

(3) [ログイン] 画面が表示されますので、こちら からサービスを開始してください。

> 各種パスワードは、お客さまが本人 であることを確認するための非常に 重要な情報となります。第三者に知られる ことのないよう、厳重に管理をお願いしま す。なお、いかなる名目であっても当金庫 の職員から、本サービスのログインIDお よびログインパスワードを聴取等すること はありません。また、国の制度または警察 等が聴取等することも一切ありません。

### I.はじめてのログイン

| ○ 正規ユーザ I D発行   |
|-----------------|
| 顧客口座番号          |
| 01000-0-1234567 |
| £8 ()()‡)       |
| 投資信託 ー さま       |
| ログイン10          |
| ••••••• A       |
| ログインパスワード       |
| B               |

図 2-1:正規ユーザー ID 発行画面

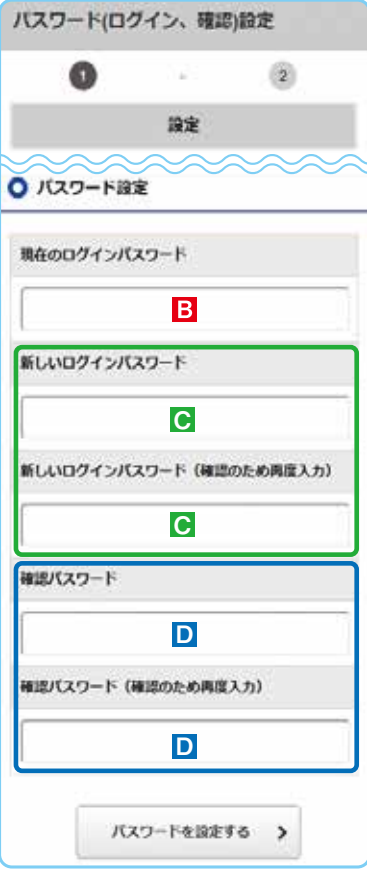

1 「正規ユーザ ID」を取得します。

(1) お申込み時に発行される投信インターネット サービス仮ID発行通知書をご覧になり、「ログ イン」画面(図1-3)に、ログインID(仮ID)とキー ワード(仮ID用パスワード)を入力してください。

(2)「ログインID」 ひと「ログインパスワード」 が発行されますので、必ず控えてください。

パスワード(キーワード)は、一定回数間違える とロックがかかり、ご利用できなくなります。

(3) 完了後はブラウザを閉じてください。

### 2 [ログインパスワード]の初回設定と 「確認パスワード」を設定します。

- ●「目底当金庫ホームページより「ログイン」画面 (図 1-3)に移動します。

   上記 1-2で発行されたログインIDAと ログインパスワード ■を入力して「ログイン」 します。
- 2 ログインIDでの初回ログイン時は、「パスワード(ログイン・確認)設定」画面(図 2-2)が表示されますので、任意の「新しいログインパスワード」 と「確認パスワード」 を設定してください。

◎ 8桁の英数混在で入力してください。

- ・ログイン用と確認用は、異なるパスワードを 設定してください。
- パスワードは、生年月日や電話番号、同一数字
   等他人から推測されやすい番号の指定を避け、
   一定期間毎または不定期に更新してください。

以降のログインは、上記 ①- ②のログイン I D 🗛 と②- ②の新しいログインパスワード C となり ます。

※ ログインパスワード:投信インターネットサービスにログインするためのパスワード。 確認パスワード:取引(購入・売却)を成立させるためのパスワード。

# Ⅲ. 操作方法

| ●●信用金庫            |                  |               | <b>1</b> F                | ップ画面の右上のボタンから、                    |
|-------------------|------------------|---------------|---------------------------|-----------------------------------|
| 投信トップ             | -0 <b>7</b> 777  | ×             | ש                         | <b>フメニュー</b> を表示してください。           |
| お客さまる 投発          | 投信トップ            | $\rightarrow$ | <b>②</b> ご                | 利用いただく項目を選択してください                 |
| 口座番号 0100         | お取引              |               |                           | ファンドを購入する                         |
| ○ ログイン履歴          | 取扱商品一覧(購入)       | $\rightarrow$ | ┍┛╴                       | 場日は、こうらを選択してくたさい。<br>(4ページ)       |
| 順田ログイン: 20<br>201 | お預り資産一覧(追加購入/売却) | ÷             | ורל                       | ファンドを売却する                         |
| 2014              | 注文一覧             | 7             |                           | 場合は、こちらを選択してください。<br>(5ページ)       |
| ○ お知らせ            | 積立投信             |               |                           |                                   |
| 図 3-1:<br>投信トップ画面 | 積立投信契約可能ファンドー覧   | 4             |                           | 積立投信を新規契約する<br>場合は、こちらを選択してください。  |
| - 0               | 積立投信契約状況一覧       | ÷             | $\mathbf{H}$              |                                   |
|                   | 資産管理             |               |                           | 積立投信の変更・廃止する<br>場合は、こちらを選択してください。 |
|                   | お預り資産一覧(追加購入/売却) | >             |                           | お預り資産の残高等を昭会する                    |
|                   | お取引明細枝変          | ÷             | ۱                         | 場合は、こちらを選択してください。                 |
| L L               | 锦波州益明会           | >             | $\mathbf{F}_{\mathbf{I}}$ | お取引履歴の昭会をする                       |
| [                 | 配当保资捐益通算         | ÷             | $F_1$                     | 場合は、こちらを選択してください。                 |
|                   | 非課税口度枠・残高額会      | ÷             | ЪΠ                        |                                   |
| 0                 | トータルリターン         |               | հ∥∽                       | 議波損益照去でする<br>場合は、こちらを選択してください。    |
|                   | 各種手続             |               |                           | 配当譲渡損益通貨の昭会をする                    |
|                   | 分配金支払方法一覧        | ÷             |                           | 場合は、こちらを選択してください。                 |
|                   | 分配会支払方法変更履業      | 2             |                           | 非課税口座枠・残高を照会する                    |
|                   | ログインパスワード変更      | ÷             |                           | 場合は、こちらを選択してください。                 |
|                   | 確認パスワード変更        | $\rightarrow$ |                           | トータルリターンを照会する                     |
|                   | 電子交付             |               |                           | 場合は、こちらを選択してください。                 |
|                   | 電子交付展開           | ÷             |                           |                                   |
|                   | 電子交付のご利用には、      | 事前            |                           |                                   |

### ₩. 購入の流れ

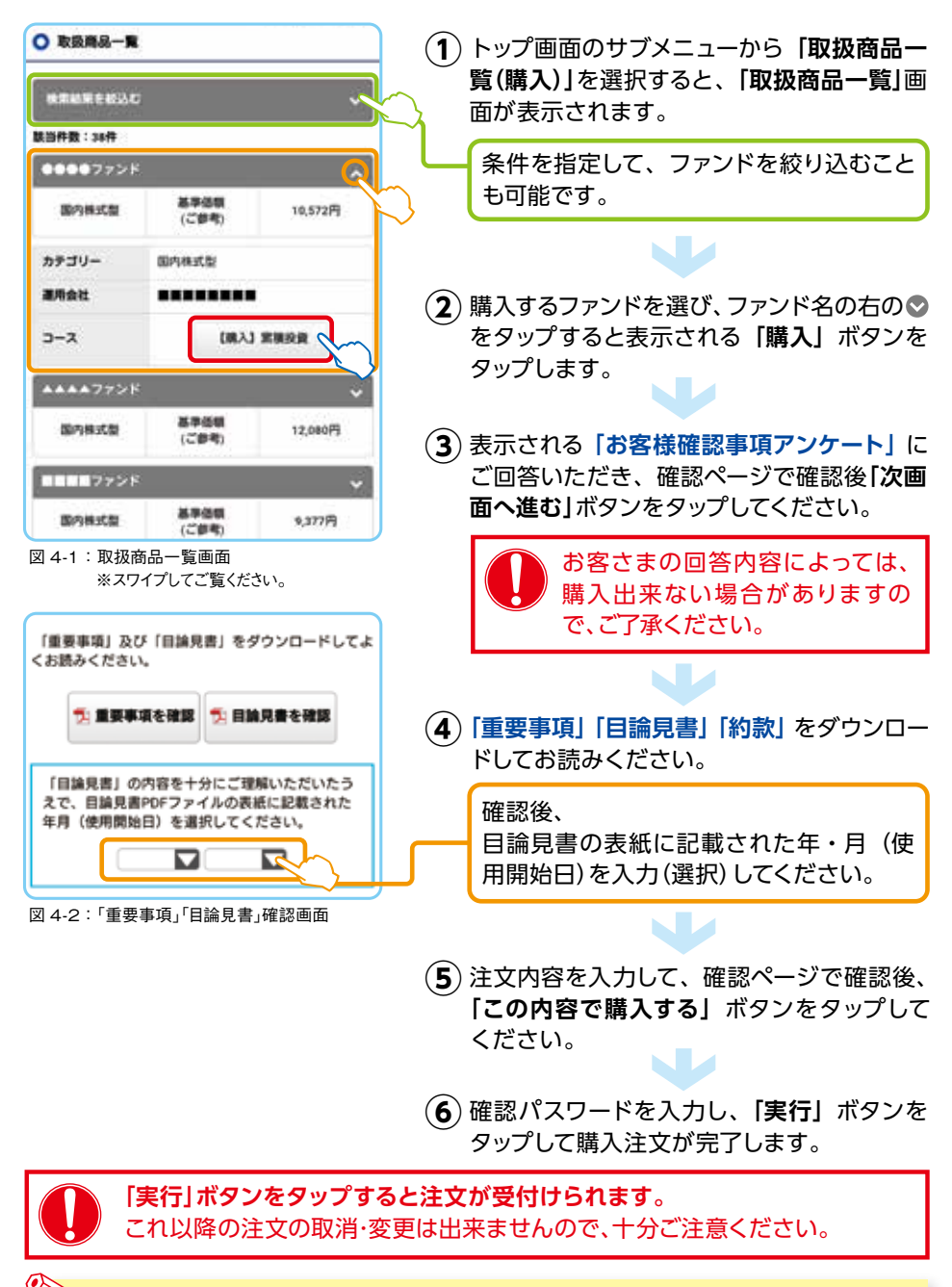

ブラウザの戻るボタンは使用しないでください。エラーになる場合があります。

# **V. 売却の流れ**

| お預り資産一覧<br>お客である Hangal -                                | <ol> <li>トップ画面のサブメニューから「お預り資産</li> <li>一覧(追加購入/売却)」を選択すると、保有</li> </ol>                                   |
|----------------------------------------------------------|----------------------------------------------------------------------------------------------------|
| CIRE 01000-0-1234567                                     | しているファンド情報が一覧で表示されます。                                                                                     |
| 00007727F                                                |                                                                                                    |
| PESS (70 -138                                            |                                                                                                    |
| 77285                                                    | 💳 🎽 🎽 売却するファンドを選び、ファンド名の右の🛇                                                                               |
| DE 192                                                   | ― をタップすると表示される「売却」 ボタンを                                                                                   |
| <b>和区</b> 分                                              | タップします。                                                                                                   |
| 8/##48 (PD 23.228                                        |                                                                                                    |
| NU721000 21.630                                          |                                                                                                    |
| 84                                                       |                                                                                                    |
| 2×8# 2×8#                                                |                                                                                                    |
|                                                          | <ul> <li>③ 表示された「売却注文」 画面で、注文内容を<br/>入力して、「注文する」 ボタンをタップします。</li> <li>● 確認ページ 不確認後 「この内容で中込まる」</li> </ul> |
|                                                          | ボタンをタップしてください。                                                                                            |
| 売却時税込手数料<br>車(こ参考)                                       | <b>↓</b>                                                                                                  |
| 申込日 約定日 受渡日<br>2018年 2018年 2018年<br>02月07日 02月07日 02月14日 | (5) 確認パスワードを入力し、「実行」 ボタンを<br>タップして売却注文が完了します。                                                             |
| 12×75 >                                                  | 「実行」ボタンをタップすると注文が 受付けられます。                                                                                |
| 図 5-2:売却注文画面                                             | これ以降の注文の取消・変更は出来ませんので、十分ご注意ください。                                                                          |
|                                                          |                                                                                                    |
|                                                          | グラウザの戻るボタンは使用しないでください。エラーになる場合があります。                                                                      |

### ご利用可能サービスおよびサービス提供時間

| お取引の内容             |           | 平日          | 土曜日·祝日       | 日曜日**3       |
|--------------------|-----------|-------------|--------------|--------------|
| 購入/売却              | 当日申込分     | 7:00~15:00  | お取引できません     | お取引できません     |
|                    | 翌営業日予約分*1 | 15:35~23:00 | 7:00 ~ 23:00 | 7:00 ~ 22:00 |
| 積立投信<br>(契約・変更・廃止) | 当日申込分     | 7:00~17:30  | お取引できません     | お取引できません     |
|                    | 翌営業日予約分*2 | 18:05~23:00 | 7:00 ~ 23:00 | 7:00 ~ 22:00 |
| 分配金支払方法変更          |           | 8:00~17:30  | お取引できません     | お取引できません     |
| 各種照会·電子交付帳票閲覧      |           | 7:00~翌2:30  |              |              |

2021年7月1日現在

※1 当日申込分の受付時間外は、当金庫翌営業日の予約注文の取扱いとなります。 予約注文についても、当日注文と同じく取消または変更は出来ません。

- ※2 定時定額取引の当日申込分の受付時間外は、当金庫翌営業日付の予約申込の取扱いとなります。
- ※3 日曜日が祝日の場合は、サービス時間は日曜日の利用時間となります。
- ゴールデンウィーク、年末年始(12月31日、1月1日~3日)はサービスを休止させていただきます。
   なお、システムメンテナンス対応時または障害等により、サービスの全部または一部のご利用を一時
   停止または中止することがありますので、あらかじめご了承ください。

#### スマートフォンの推奨環境について

| 05             | インターネットブラウザ   |
|----------------|---------------|
| iOS 9.0以上      | Safari        |
| Android 6.0 以上 | Google Chrome |

※ 記載されている製品名は、各社の登録商標および商標です。 2021年4月現在

- ※ 本サービスには、タブレット端末、フィーチャー・フォン(スマートフォン以外の携帯電話)には対応しており ません。
- ※ 上記のOS・インターネットブラウザで動作確認をしていますが、お客さまのスマートフォンの環境によっては、 一部の機能が動作しない場合がありますのでご了承ください。
- ※ 上記以外のOS・インターネットブラウザでも画面表示ができる場合がありますが、一部の機能が動作しな い等の不具合が生じることがありますのでご了承ください。

#### 投信インターネットサービスに関する注意事項

- ■ご購入時のお申込金は、あらかじめご登録いただいている預金口座よりお申込み受付時に引落します。 総合口座(カードローン含む)が指定の預金口座の場合、引落し後の残高が貸越となる場合には、引落しを 行わず投資信託の購入はできません。
- 仮IDの有効期間内(3日間)にログインされなかった場合は、仮IDの再発行手続きが必要になります。
- インターネットにより購入・売却されたお取引の取消はできません。

■ 累積投資コースで購入された場合の分配金支払方法は、「分配金再投資」となります。 分配金の出金が可能なファンドで「分配金出金」をご希望の場合は、ご購入後分配金の支払い方法を変更する 手続きが必要となります。なお、既にお取引を行っている投資信託については、ご指定いただいている分配金 支払方法となります。

- ■本サービスは、タブレット端末、フィーチャーフォン(スマートフォン以外の携帯電話)でのご利用はできません。
  ■ご利用のスマートフォンの環境によっては、目論見書や重要事項等のPDFファイルが開けない場合があり
- ます。その場合は、パソコン版の画面よりお取引願います。

#### 投資信託に関する注意事項等

- 投資信託は預金、保険契約ではありません。
- 投資信託は預金保険機構、保険契約者保護機構の保護の対象ではありません。
- 当金庫が取り扱う投資信託は投資者保護基金の対象ではありません。
- 当金庫は販売会社であり、投資信託の設定・運用は委託会社が行います。
- 投資信託は元本および利回り、分配金の保証はありません。
- 投資信託は、組入有価証券等の価格下落や組入有価証券等の発行者の信用状況の悪化等の影響により、 基準価額が下落し、元本欠損が生ずることがあります。また、外貨建て資産に投資する場合には、為替相場の変動等の影響により、基準価額が下落し、元本欠損が生ずることがあります。
- 投資信託の運用による利益および損失は、ご購入されたお客さまに帰属します。
- 投資信託のご購入時には、買付時の1口あたりの基準価額(買付価額)に最大3.30%の購入時手数料(消費税込み)、約定口数を乗じて得た額をご負担いただきます。換金時には、換金時の基準価額に最大0.5%の信託財産留保額が必要となります。また、これらの手数料等とは別に投資信託の純資産総額の最大年率約2.09%(消費税込み)を運用管理費用(信託報酬)として、信託財産を通じてご負担いただきます。その他詳細につきましては、各ファンドの投資信託説明書(交付目論見書)等をご覧ください。なお、投資信託に関する手数料の合計は、お申込金額、保有期間等により異なりますので表示することはできません。
- 投資信託には、換金期間に制限のあるものがあります。
- 投資信託の取得のお申込みに関しては、クーリングオフ(書面による解除)の適用はありません。
- 当金庫本支店窓口において投資信託をご購入される際には、あらかじめ最新の投資信託説明書(交付目論 見書)および目論見書補完書面等を必ずご覧ください。投資信託説明書(交付目論見書)および目論見書 補完書面等は、当金庫本支店窓口等にご用意しています。
- ■「投信インターネットサービス」において投資信託をご購入される際には、あらかじめ最新の投資信託説明書 (交付目論見書)および目論見書補完書面等をPDFファイルで「電子交付」しますので必ずご覧ください。
- 投資信託のお取引にあたっては、総合的な判断に基づきお申込みを受付できない場合がございますので、 あらかじめご了承ください。
- ■当資料は当金庫が作成したものであり、金融商品取引法に基づく開示資料ではありません。

● 各種お問合せ 操作内容等についてのお問い合わせは下記フリーダイヤルへご連絡ください。

横浜信用金庫 事務サービス部投信担当: 🚾 0120-304-540

ご利用時間:月~金午前9:00~午後5:00(土・日・祝日、当金庫の休業日は除きます)